## 男子新体操オンライン選手権2020決勝(参加申込ガイド)

| 大会申込(連盟登録)      |                    |
|-----------------|--------------------|
| → 大会申込(連盟登録)    | 大会を指定して参加申込することができ |
| <del>結合我況</del> |                    |
|                 | 請求はありません。          |
|                 |                    |

所属団体登録担当者IDでマイページを開く。 【大会】の大会申込(連盟登録)を選択

| 申込可  | 能な大会              |          |            |                               |            |       | _  |
|------|-------------------|----------|------------|-------------------------------|------------|-------|----|
| その他  |                   |          |            |                               |            |       |    |
| 大会ID | 大会名称              | 大会種目     | 主管         | 開催日程                          | 申込期限       | 大会要項* | 申込 |
| 758  | 男子新体操オンライン選手権2020 | 沂体操競技•男子 | (公財)日本体操協会 | 2020-06-13<br>~<br>2020-06-13 | 2020-06-12 |       | 申込 |
|      |                   |          |            |                               |            |       |    |

【申込可能な大会】 対象の大会を選んで「申込」を押す。 申込概要を最後まで読んだ後、「同意して申込する」を押す。

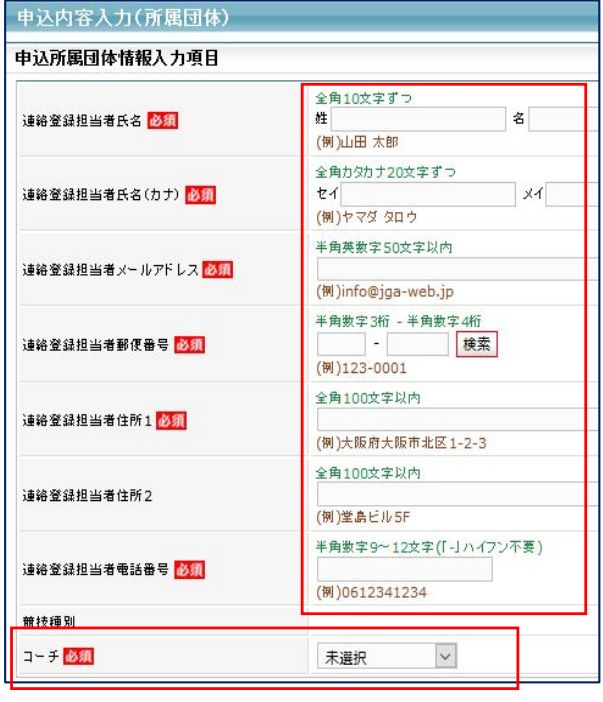

【申込内容入力(所属団体)】

・マイページに入った時の登録担当者情報が出てくる。

・不足情報が無いか確認。 ※特に電話番号・メールアドレスを確認してください。

・コーチ欄には、監督としてつける指導者を選択する。
※指導者登録していない場合名前が出ません。指導者登録
を済ませてから大会申込し直してください。申込完了後の
変更はできません。

「内容を保存して次へ」を押す

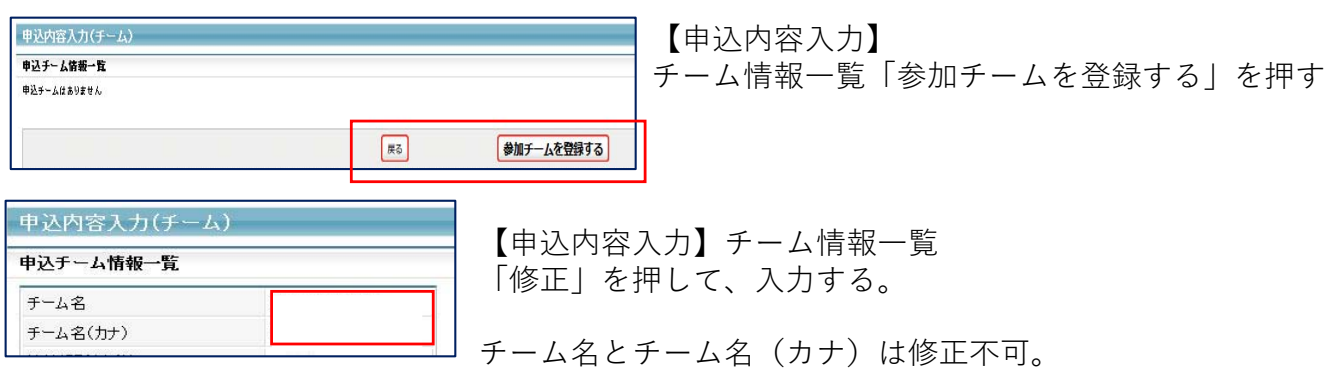

| 申込内容入力(チーム) |    |           |                 |
|-------------|----|-----------|-----------------|
| 申込チーム確認     |    |           |                 |
| ን-28        |    |           | 人刀内谷を冉度唯認し、よけれは |
| チーム名(カナ)    |    |           | 「内容を保存して次へ」を押す  |
|             |    |           |                 |
| 2           |    |           |                 |
|             | 展る | 内容を保存して次へ |                 |
|             |    |           | J               |

| 申込内容入力(チー) | 4)     |    |    | 【由込内容入力】        |
|------------|--------|----|----|-----------------|
| 申込チーム情報一覧  |        |    |    |                 |
| ት~ልቼ       |        |    |    | 内谷を休仔した後、修正が必安な |
| チーム名(カナ)   |        |    |    | 場合は、修正ができる      |
| 備考         | ANTE . |    |    |                 |
|            | 1991上  |    |    | 修正なければ「次へ」を埋す   |
|            |        |    |    |                 |
|            |        |    |    | -               |
|            |        | 戻る | 次へ |                 |
|            |        | 戻る | 次へ |                 |

| 申込内容入     | 、力(選手                | )       |      |             |            |     |        |       |
|-----------|----------------------|---------|------|-------------|------------|-----|--------|-------|
| 申込選手情報    | 认力項目                 |         |      |             |            |     |        |       |
| 申込可能人数:   | 1人~ <mark>8</mark> 人 |         |      |             |            |     |        |       |
| 個人 ID     | цэ                   | itte 모네 | 在脸彩  | <b>生生日口</b> | 新届空フロ      | 所属区 | 学年(高3) | 申込チーム |
|           | и <del>с</del>       | 1±/J1   | +07× | 主47日        |            | 分   | 必須     | 。。高校  |
| 123456789 | 山田 太郎                | 男性      | 20   | 1990-12-25  | 2005-01-01 | 選手  |        |       |

【申込内容入力(個人)】出場選手を選択する。<u>※予選エントリー時と同選手のみ</u>。 ①申込チームの□に、出場選手のチェックをする。(8名まで) ②チェックした選手の学年欄に学年を入れる。

高校3年生であれば「高3」。中学1年生であれば「中1」数字は半角にすること。 ※備考欄には、何も入力できません。

| 戻る | 内容を保存して確認へ |  |
|----|------------|--|
|    |            |  |

【申込内容入力(個人)】

選手選択を確認し、良ければ「内容を保存して確認へ」 を押す

申込内容を再度確認し、金額表示が出た画面で「申込確定」を押す。 ※申込をした登録担当者のメールアドレスに、完了メールとともに請求についての案内が届き ます。届かない方は、登録担当者メールアドレスがJGA-webメールからの通知を拒否している または、メールアドレスに間違いがある可能性があります。申込が無事完了していれば、所属 団体マイページ【大会】のところに、<u>請求書が発行されています。</u>と表示されていますので、 ご確認ください。

<u>ご自身のメールアドレスを変更された場合、速やかにJGA-web登録内のメールアドレスも変</u> <u>更してください。大会に関する情報や振り込み案内などが正しくお届けできません。</u> <u>参加費の支払い期限を過ぎた場合、出場辞退とみなします。</u> <u>参加費の振り込み完了までが参加申込です!! (締め切り:8月28日17時59分まで)</u>

| 大会           |                                 |
|--------------|---------------------------------|
| 大会申込(連盟登録)   |                                 |
| → 大会申込(連盟登録) | 大会を指定して参加申込することができます。           |
| 納付状況         |                                 |
| → 納付状況の確認    | 諸求書が発行されています。<br>諸求中の情報が確認できます。 |

【納付状況の確認】を押し、支払い情報→支払い方法を確認してください。